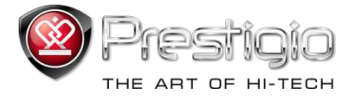

# PRESTIGIO LIBRETTO

# e-Book čitač PER3072B

www.prestigio.com

# Pregled sadržaja

| Izjava o odricanju                                                         | 3  |
|----------------------------------------------------------------------------|----|
| Uvod                                                                       | 3  |
| Sadržaj pakiranja                                                          | 3  |
| Početak                                                                    | 4  |
| Punjenje čitača                                                            | 5  |
| Uključivanje /isključivanje, Resetiranje uređaja, Umetanje MikroSD kartice | 6  |
| Glavni izbornik                                                            | 7  |
| Povijest                                                                   | 8  |
| Knjige                                                                     | 11 |
| Glazba                                                                     | 14 |
| Video                                                                      | 20 |
| Foto                                                                       | 22 |
| Pretraživač                                                                | 24 |
| Upute za korištenje                                                        | 25 |
| Postavke                                                                   | 27 |
| Specifikacije proizvoda                                                    | 35 |
| Tehnička podrška i informacije o jamstvu                                   | 35 |
| Autorska prava                                                             | 36 |

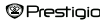

### Izjava o odricanju

Sve navedene informacije, dizajn i specifikacije sadržane u ovom priručniku točni su u vrijeme objavljivanja. Međutim, kako je proizvod u razvoju i poboljšanju, konačni uređaj može imati malo drugačiji izgled ili promjenu u funkcionalnosti od prikazanog u ovom priručniku.

### Uvod

Prestigio Libretto PER3072B je čitač e-knjiga sa punim prikazom boja, TFT ekranom 19cm (7") dijagonale i rezolucijom od 800\*600.

PER3072B podržava e-knjige kodirane kao FB2, HTML, itd.

Podržava 19 jezika, audio i video reprodukciju i foto prikaz.

2GB ugrađena su u flash memoriji, i ugrađeni zvučnici.

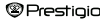

# Sadržaj pakiranja

- 1. E-book čitač
- 2. USB kabel
- 3. Zaštitna futrola
- 4. Upute prevedene na više jezika
- 5. Međunarodni jamstveni list

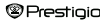

# Početak

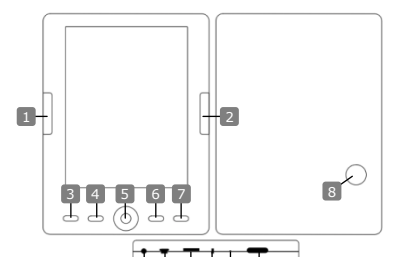

Prethodna stranica Sliedeća stranica Tipka izbornika Tipka zumiranja Tipke smjera OK; Reprodukcija/ Pauza Povratak/Odustani tipka Ugrađeni zvučnik Utikač za slušalice USB utor Utor MicroSD kartice Svjetlosni indikator Reset tipka Tipka napajanja Prestigio

Preskoči na prethodnu stranicu, stišaj Preskoči na sljedeću stranicu, pojačaj Za prikaz glavnog izbornika Za povećati/smanjiti sadržaj na ekranu Za navigaciju kroz sve opcije "OK" tipka; početak/zaustavljanje reprodukcije Povratak na izbornik /ili odustajanje Reprodukcija zvuka Spajanje na slušalice Spaianie sa osobnim računalom Spajanje MicroSD kartice "Crveno" - indikator punjenja Resetiranje uređaja (nije tvorničko) Uključivanje/Isključivanje uređaja 7' eBook Čitač

HR-5

# Početak

#### Punjenje čitača

Čitač morate napuniti prije korištenja ili kad je napajanje baterije nisko. <u>Napomena:</u> Preporučuje se punjenje baterije 4 sati prije prvog korištenja. Potrebno je otprilike 3-4 sati za potpuno punjenje uređaja. Napunite uređaj čim prije, kada je napajanje baterije nisko prikaže se ikona []]. ji kona se pojavljuje kada je baterija napunjena.

Čitač možete puniti :

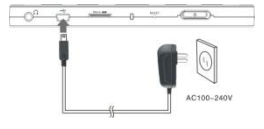

- Umetanjem Mini USB priključka u USB utor na uređaju i spajanjem adaptera na zidnu utičnicu za punjenje.
- Spajanjem osobnog računala na USB utor i uređaja sa USB kabelom iz sadržaja pakiranja.

<u>Napomena:</u> Prilikom punjenja putem računala, ne možete raditi sa čitačem. Za rad čitača tijekom punjenja, pritisnite na računalu Safely Remove Hardware ikonu na vašoj radnoj površini sa čitačem spojenim na računalo. Pritisnite bilo koju tipku na čitaću za izlazak iz "USB Connection" ekrana.

Uključite čitač u tihi način rada kako bi ubrzali postupak punjenja.

# Početak

#### Uključivanje i isključivanje čitača

- Pritisnite i zadržite tipku napajanja 5-6 sekundi da biste uključili čitač automatski će se otvoriti glavni izbornik na početnom ekranu.
- Može potrajati nekoliko trenutaka dok se čitač uključi i iščita sadržaj.
- · Ako se čitač ne uključi, potrebno ga je napuniti.
- Za isključivanje čitača, pritisnite i zadržite tipku napajanja 3-4 sekunde.

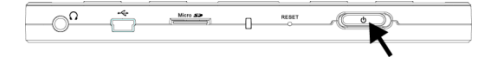

#### Vraćanje na tvorničke postavke

Resetirajte uređaj pritiskom na reset tipku kada se uređaj ne pokrene ili nepravilno funkcionira.

#### Korištenje mikro SD kartice (nije uključena)

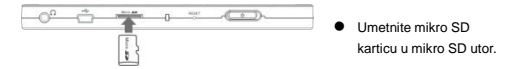

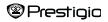

# Glavni izbornik

Glavni izbornik uključuje Povijest, Tekst, Glazba, Video, Foto, Pretraživač, Upute, i Postavke. Koristite navigacijsku tipku za osvjetljavanje željenog načina i pritisnite "OK" tipku za potvrdu. Pritisnite 🕥 za povratak na prethodnu opciju.

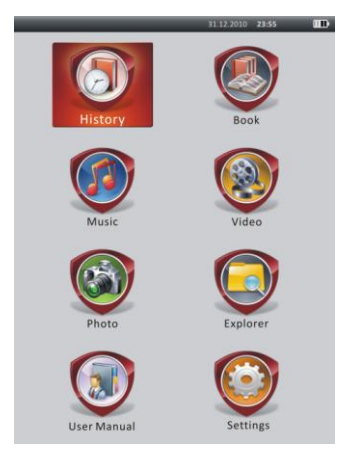

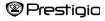

# Glavni izbornik: Povijest

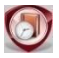

### Povijest

Datoteke koje su već pregledane biti će prikazane na ovom ekranu. Pritisnite Navigacijsku tipku za navigaciju u Povijest ikonu i pritisnite "OK" tipku za ulaz u popis prethodno otvorenih datoteka.

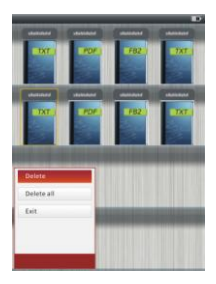

Na popisu datoteka, pritisnite **(1997)** za pop up opcije izbornika . Označite **Izbriši/Izbrisati sve** i pritisnite **"OK"** tipku za brisanje već viđenog u povijesti u trenutnoj knjizi ili svim knjigama. Pritisnite **(1997)** ili **Izlaz** za odustajanje. Napomena: Datoteke koje su bile spremljene na MikroSD kartici neće biti prikazane u **Povijest** popisu ako MikroSD kartica nije umetnuta.

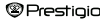

# Glavni izbornik: Povijest

- Koristite Navigacijsku tipku za odabir datoteka ili pritisnite tipke za okretanje stranica ako su dostupne. Pritisnite "OK" tipku za otvoriti datoteku ili pritisnite za izlaz.
- Tijekom reprodukcije teksta, pritisnite tipke za okretanje stranica ili Navigacijsku tipku za okretanje stranica. Pritisnite CDP za zumiranje sadržaja povećanje/smanjenje. Koristite Navigacijsku tipku za odabir Veličine slova (S, M, L i XL) i pritisnite "OK" tipku za potvrđu.
- Čitanje knjiga tijekom reprodukcije muzike. Molimo pogledajte na Glazba dijelu za više informacija.

| Greens Converge-Tes<br>Survey by convergence the<br>test may provide a survey for years by<br>the tangen and ensures for years by<br>the tangen and ensures for years by<br>the tangen and ensures for years by<br>the tangen and ensures for years by<br>the tangen and ensures for years by<br>the tangen and the tangen and the<br>bases to the sponsestative (Web at<br>the tangen and the tangen and the<br>bases to the sponsestative for the tangen<br>tangen and the tangen and tangen and<br>the tangen and the tangen and tangen<br>the tangen and tangen and tangen and<br>the tangen and tangen and tangen and<br>the tangen and tangen and tangen and<br>the tangen and tangen and tangen and<br>the tangen and tangen and tangen and<br>the tangen and tangen and tangen and<br>the tangen and tangen and tangen and<br>the tangen and tangen and tangen and<br>the tangen and tangen and tangen and<br>tangen and tangen and tangen and<br>tangen and the bases are and tangen and<br>the tangen and the bases are and tangen and<br>the tangen and the bases are and tangen and<br>the tangen and the bases are and tangen and<br>the tangen and the bases are and tangen and<br>the tangen and tangen and tangen and tangen and<br>tangen and tangen and tangen and tangen and<br>tangen and tangen and tangen and tangen and<br>tangen and tangen and tangen and tangen and<br>tangen and tangen and tangen and tangen and<br>tangen and tangen and tangen and tangen and<br>tangen and tangen and tangen and tangen and<br>tangen and tangen and tangen and tangen and<br>tangen and tangen and tangen and tangen and<br>tangen and tangen and tangen and tangen and<br>tangen and tangen and tangen and tangen and tangen and<br>tangen and tangen and tangen and tangen and<br>tangen and tangen and tangen and tangen and tangen and<br>tangen and tangen and tangen and tangen and tangen and<br>tangen and tangen and tangen and tangen and tangen and<br>tangen and tangen and tangen and tangen and tangen and<br>tangen and tangen and tangen and tangen and tangen and<br>tangen and tangen and tangen and tangen and tangen and tangen and<br>tangen and tangen and tangen and tangen and tangen and tangen and<br>tangen and tangen and tangen a | the leasts<br>Bing the sand<br>and<br>he say<br>ters in the sky<br>with the sky<br>within the server<br>Goal made a goal<br>of<br>the down<br>he servers the sig<br>gives<br>Sciences<br>Sciences<br>Math do<br>Math do<br>Sciences<br>Sciences<br>Sciences |        |       |   |
|----------------------------------------------------------------------------------------------------|----------------------------------------------------------------------------------------------------|--------|-------|---|
| Go to Page<br>Save Bookmark<br>Open Bookmark<br>Delete Bookmark<br>Page Turn Mode                                                                                                    | a de la consta e par                                                                                                    |        |       |   |
| Book                                                                                                    | -                                                                                                    | 50/100 | 63.31 | - |
|                                                                                                    |                                                                                                    |        |       |   |

Tijekom reprodukcije teksta, pritisnite **GEW** za ulaz u opcije izbornika. Koristite **Navigacijsku tipku** za odabir željene stavke i pritisnite **"OK"** tipku za unos postavki. Pritisnite **D** za odustajanje. Dostupno je11 različitih funkcija stavki odnosno kao što slijedi.

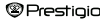

# Glavni izbornik: Povijest

| Stavka             | Opis                                                      |
|--------------------|-----------------------------------------------------------|
| Idi na stranicu    | Pritisnite Navigacijsku tipku za odabir željene stranice. |
|                    | Pritisnite "OK" ili pritisnite 🌑 za odustajanje.          |
| Spremi oznaku      | Pritisnite "OK" tipku za spremanje adrese trenutne        |
|                    | stranice. Dostupno je 5 stavki.                           |
| Otvori oznaku      | Označite stavku i pritisnite "OK" tipku za otvaranje      |
|                    | knjižne oznake.                                           |
| Izbriši oznaku     | Označite željenu stavku i pritisnite "OK" tipku za        |
|                    | brisanje knjižne oznake. Ona će nestati iz Spremanja      |
|                    | oznake i Otvaranja oznake.                                |
| Način okretanja    | Označite Automatsko okretanje ili Ručno okretanje i       |
|                    | pritisnite "OK" tipku za potvrdu.                         |
| Automatsko         | Označite i pritisnite "OK" tipku za namještanje intervala |
| okretanje          | na (10s, 15s, 20s, 25s i 30s) Automatski.                 |
| Svjetlina          | Označite željenu stavku i pritisnite "OK" tipku za        |
|                    | namještanje osvjetljenja.                                 |
| Glasnoća           | Pritisnite △/▽ Navigacijsku tipku za namještanje.         |
| Boja slova         | Označite željenu stavku i pritisnite "OK" tipku za odabir |
|                    | boje slova.                                               |
| Izbornik kodiranja | Dostupno jedino za datoteke u TXT formatu.                |
| Ukloni postavke    | Uključi/isključi povratak funkcija. Dostupno jedino za    |
|                    | datoteke u TXT formatu.                                   |

#### NAPOMENA:

Boja slova, izbornik kodova i uklanjanje postavki nisu dostupni za datoteke u PDF i EPUB formatu.

### Glavni izbornik: Tekst

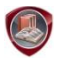

### Tekst

Libretto PER3072B podržava 6 vrsta e-book formata, uključujući PDF, EPUB, FB2, PDB(PALM DOC), TXT, i HTML.

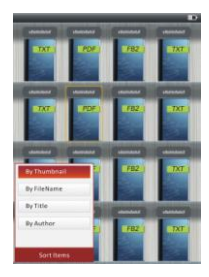

Pritisnite Tipku potvrde za ulaz u Tekst način. Pritisnite (B) za odabir sortirane metode (Po slici za prikaz /Ime datoteke / Naslov / Autor). Označite stavku i pritisnite (OK" tipku za unos popisa knjiga. Pritisnite (D) za izlaz iz Tekst načina.

#### NAPOMENA:

Označite Flash ili SD karticu i pritisnite "OK" tipku za ući u popis knjiga ako su dostupne.

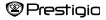

# Glavni izbornik: Tekst

- Koristite △/▽ Navigacijsku tipku za odabir datoteka iz popisa knjiga ili pritisnite Preskoči stranicu za okretanje stranica ako su dostupne. Označite željenu datoteku i pritisnite "OK" tipku za otvaranje datoteke.
- Tijekom reprodukcije teksta, pritisnite Preskoči stranicu ili Navigacijsku tipku za okretanje stranica. Pritisnite CD za zumiranje povećanje/smanjenje sadržaja na ekranu. Pritisnite Navigacijsku tipku za odabir Veličine slova (S, M, Li XL) i priisnite "OK" tipku za potvrdu.

Napomena: Kada su tekstovi u PDF-formatu, sljedeći zadaci mogu se obavljati.

| Stavka               | Opis                                                                            |  |
|----------------------|---------------------------------------------------------------------------------|--|
| Za stranicu          | Stranica odgovara veličini ekrana. (Zadane postavke)                            |  |
| Za širinu            | Stranica odgovara širini prozora.                                               |  |
| Do visine            | Stranica odgovara visini prozora.                                               |  |
| S                    | Skala prebacuje u S veličinu.                                                   |  |
| м                    | Skala prebacuje u M veličinu.                                                   |  |
| L                    | Skala prebacuje u L veličinu.                                                   |  |
| Odabir               | Za odabir željenog odjeljka stranice. Ako odaberete                             |  |
| Zumiranja            | funkciju, + će se pojaviti na rubu ekrana. Pritisnite                           |  |
| •                    | lijevo/desno tipku za odabir odjeljka i pritisnite "OK" tipku                   |  |
|                      | za potvrdu. Pritisnite 🌑 za odustajanje.                                        |  |
| Tijekom reproduk     | cije teksta, pritisnite 💷 za ulaz u opcije izbornika. 10                        |  |
| različitih stavki je | različitih stavki je dostupno unutar odjeljka. Pritisnite Navigacijsku tipku za |  |

odabir stavke i pritisnite "OK" tipku za potvrdu. Pritisnite Sa odustajanje.

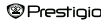

# Glavni izbornik: Tekst

| Stavka  | Opis                                                            |
|---------|-----------------------------------------------------------------|
| Katalog | Prikazan je knjižni indeks informacija. Označite željenu stavku |
|         | i pritisnite "OK" tipku za potvrdu.                             |
|         | NAPOMENA:                                                       |
|         | Funkcija kataloga je dostupna jedino sa datotekama u PDF i      |
|         | EPUB formatima sa indeksom informacija.                         |

Napomena: Molimo pogledajte na Povijest dio za više detalja i informacija o drugim stavkama.

Citanje knjiga tijekom reprodukcije muzike. Tijekom muzičke reprodukcije, pritisnite S za ulaz u način muzičkog reproduciranja, u kojem možete koristiti uređaj sa muzikom koja se reproducira u pozadini. Pritisnite D za prikaz trake i pritisnite ponovno za pauziranje /nastavak reprodukcije. Pritisnite △/▽ na Navigacijsku tipku za namještanje glasnoće. Pritisnite √/▷ na Navigacijsku tipku za preskočiti na prethodnu/sljedeću traku. Pritisnite za izlaz i zizbornika.

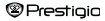

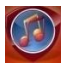

Glazba

Koristite Navigacijsku tipku za odabir ikone i pritisnite "OK" tipku za ulaz. Muzički popis će se prikazati. Podržava jedino WMA, AAC, WAV, MP3 i OGG formate datoteka.

Napomena: Muzičke datoteke spremljene na mikro SD karticu također će se prikazati na popisu.

| Stavka                                         | Opis                                             |
|------------------------------------------------|--------------------------------------------------|
| Muzička reprodukcija/<br>Nastavak reprodukcije | Trenutna reprodukcija pjesme.                    |
| Sva glazba                                     | Popis svih pjesama.                              |
| Izvođač                                        | Popis albuma izvođača.                           |
| Album                                          | Popis pjesama na albumu.                         |
| Žanr                                           | Popis izvođača u istom žanru.                    |
| Moji favoriti                                  | Popis omiljenih pjesama.                         |
| Popis direktorija                              | Popis datoteka sortiranih na Flash i SD karticu. |
| Nastavi reprodukciju                           | 3 zadnje reproducirane pjesme.                   |
| Ažuriranje media<br>zbirke                     | Da biste ažurirali media zbirku.                 |

| Prestigio 7' eBook Čitač HR- | 15 |
|------------------------------|----|
|------------------------------|----|

- Označite Glazba/Nastavak reprodukcije za ulaz u trenutnu reprodukciju.
- Za reprodukciju popisa svih Glazba, Izvođač, Album, Moji favoriti, Žanr i Popis direktorija, pritisnite Navigacijsku tipku za odabir željene pjesme ili pritisnite Preskakanje stranice za okretanje stranica i pritisnite "OK" tipku za ulaz u reprodukciju . Reprodukcija će se ponovno pokrenuti čak i ako je pjesma bila reproducirana.
- Označite Nastavi reprodukciju i pritisnite "OK" tipku za nastavak reprodukcije zadnje 3 pjesme. Označite Ažuriranje media zbirke i pritisnite "OK" tipku da biste ažurirali media zbirku.

|          | 11111 BH D                      |
|----------|---------------------------------|
| Mas      | e                               |
| 1        | Angelawna                       |
| P        | Mygirl.wma                      |
| 10       | When you say nothing at all ogg |
| 10<br>10 | All rise.<br>Add To Favorites?  |
|          |                                 |

Pritisnite IIII za dodati muzički odjeljak ili muzičku datoteku u Moje favorite. Koristite Navigacijsku tipku za označiti Da i pritisnite "OK" tipku za potvrdu.

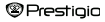

|            |                                                                                                    | - FULLER - 18 18 |   |
|------------|----------------------------------------------------------------------------------------------------|------------------|---|
| Myl        | workes 10000                                                                                                    |                  |   |
| <b>"</b> P | Angelwma                                                                                                    |                  |   |
| P          | Mygirl.wma                                                                                                    |                  |   |
| P          | When you say nothing a                                                                                          | t all.ogg        |   |
| JD.        | All rise,wav                                                                                                    |                  | - |
|            |                                                                                                    |                  |   |
|            |                                                                                                    |                  |   |
|            |                                                                                                    |                  |   |
| Dele       |                                                                                                    |                  |   |
| Dele       | te All                                                                                                    |                  |   |
| Exit       |                                                                                                    |                  |   |
|            |                                                                                                    |                  |   |
|            |                                                                                                    |                  |   |
|            |                                                                                                    |                  |   |
|            | the second second second second second second second second second second second second second second second se |                  | _ |

Pritisnite **()** za pop up opcije izbornika. Označite **Brisanje/Briši sve** i pritisnite **"OK"** tipku da biste obrisali trenutnu muzičku datoteku ili sve datoteke u **Mojim favoritima.** 

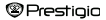

Na ekranu reprodukcije, sljedeće radnje mogu biti obavljene.

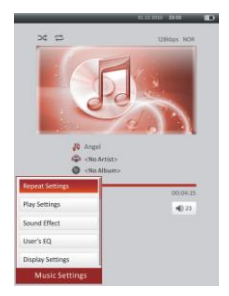

 Pritisnite △/♡ na Navigacijsku tipku za podešavanje glasnoće. Pritisnite ⊲/▷ Navigacijsku tipku za preskočiti na prethodnu/sijedeću pjesmu. Pritisnite za pauziranje /nastavak reprodukcije. Pritisnite i zadržite ⊲/▷ Navigacijsku tipku za natra/naprijed. Pritisnite S za izlaz iz reprodukcije ekrana.

#### NAPOMENA:

Brzo naprijed/premotavanje brzine varira, ovisno o duljini trake.

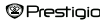

Pritisnite I pritisnite P pritisnite P priti

| Stavka                | Opis                                                          |
|-----------------------|---------------------------------------------------------------|
| Ponavljanje           | Reprodukcija načina postavki.                                 |
| postavki              |                                                               |
| Reprodukcija postavki | Reprodukcija zadanih postavki.                                |
| Zvučni efekti         | Postavke ekvilizatora.                                        |
| Korisnički EQ         | Korisnički prilagodljive postavke zvuka. Za                   |
|                       | uređivanje postavki zvuka, pritisnite ⊲/⊳                     |
|                       | Navigacijsku tipku za odabir frekvencija (5                   |
|                       | frekvencija: 60Hz do 6kHz) i pritisnite $	riangle / 	riangle$ |
|                       | Navigacijsku tipku za odabir razine zvuka (7                  |
|                       | razina: -6 to +6). Ponovite ovo za postavljanje               |
|                       | razine zvuka pri svakoj frekvenciji. Označite Da i            |
|                       | pritisnite "OK" tipku za potvrdu.                             |
|                       | Napomena: Ekvilizator Moj zvuk je podložan                    |
|                       | promjenama u skladu sa namještanjem postavki.                 |
| Postavke ekrana       | Prikaz sinkronizacije teksta. Osigurajte da se                |
|                       | datoteke teksta uvoze za uređaj. Podržava jedino              |
|                       | LRC format.                                                   |
|                       |                                                               |

Moguće je čitati knjige (ili gledati slike) tijekom muzičke reprodukcije. Tijekom Muzičke reprodukcije, pritisnite 2 za ulaz u način muzičkog reproduciranja u pozadini, u kojem možete koristiti uređaj sa reprodukcijom muzike. Pritisnite 2 za prikaz glasnoće i pritisnite ponovno za pauziranje /nastavak reprodukcije u bilo koje vrijeme. Pritisnite Navigacijsku tipku za namještanje glasnoće i preskočite na prethodnu /sljedeću pjesmu. Pritisnite 2 za zi za zi za zi za zi za zi za zi za zi za zi sa zi za zi za zi

Napomena: Ova opcija je dostupna i za druge načine osim video reprodukcije. Pritisnite D za pauziranje /nastavak reprodukcije.

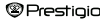

# Glavni izbornik: Video

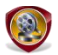

Video

Označite Flash ili SD Card i pritisnite "OK" tipku za potvrdu. Podržava 3GP, FLV, MP4, MPG, VOB, AVI, RM, RMVB, WMV i MOV formate.

Koristite △/▽ Navigacijsku tipku za označavanje datoteke ili pritisnite Page Jump tipku za okretanje stranica. Pritisnite "OK" tipku ulaz u ekran reprodukcije. Označite "Yes" i pritisnite "OK" tipku za nastavak zadnje reprodukcije. Pritisnite "O za odustajanje.

Na ekranu reprodukcije, sljedeći radovi mogu biti izvedeni. Video orijentacija je postavljena **Vodoravno** (lijevo). (Zadane postavke)

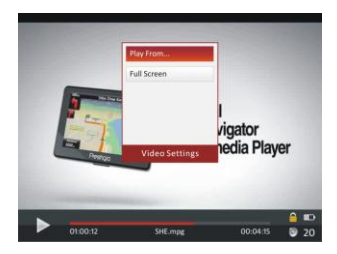

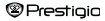

# Glavni izbornik: Video

- Pritisnite 2a pauziranje /nastavak reprodukcije. Pritisnite △/マ
   Navigacijsku tipku za preskočiti na prethodnu/slijedeću video datoteku.
   Pritisnite i zadržite △/マ Navigacijsku tipku za natrag/ brzo naprijed . Pritisnite 
   √/> Navigacijsku tipku za namještanje glasnoće.
- 2. Brzo naprijed/natrag brzina varira, ovisno o dužini videa.
- 3. Pritisnite Dop up reprodukciju prikaza glasnoće.
- 4. Pritisnite MENU pop up opcije izbornika.

N

| lastavi od | Pritisnite "OK" tipku za potvrdu. Pritisnite △/▽ |
|------------|--------------------------------------------------|
|            | Navigacijsku tipku za pomicanje pokazivača.      |
|            | Pritisnite ⊲/⊳ Navigacijsku tipku za             |
|            | namještanje veličine. Označite Yes i pritisnite  |
|            | "OK" tipku za potvrdu.                           |

| Puni ekran/          | Označite stavku i pritisnite                 | "OK" tipku za |
|----------------------|----------------------------------------------|---------------|
| Uobičajen/Originalan | bičajen/Originalan preklapanje između 3 proz |               |

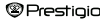

# Glavni izbornik: Foto

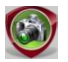

Foto

Uređaj podržava samo sljedeće formate fotografija: JPEG, GIF, BMP i PNG. Ostali formati neće biti prikazani.

- Pritisnite Navigacijsku tipku za odabir Flash ili SD Kartice i pritisnite "OK" za potvrdu. Koristite Navigacijsku tipku za označavanje datoteke ili pritisnite Page Jump tipku za okretanje dostupnih stranica. Pritisnite "OK" tipku za ulaz ili pritisnite to izlaz.

Napomena: Ova funkcija se odnosi na .JPEG, .PNG i .BMP formate slika.

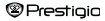

### Glavni izbornik: Foto

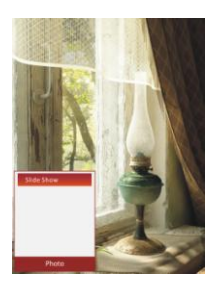

- Tijekom reprodukcije fotografije, pritisnite Wei za namještanje kilznog prikaza slike. odaberite <Prikazivanje slijeda> za početak kilznog prikaza slike i pritisnite "OK" tipku. Koristite Navigacijsku tipku za izbor dostupnog vremena opcije između slika. Opcije su 5, 10, 20 sek. i "Isključenje" Nakon odabira, pritisnite "OK" tipku.
- Označite Close i pritisnite "OK" tipku za onesposobiti funkciju.
- Pritisnite za izlaz iz kliznog prikaza slike.

Napomena: Za prikaz slike trebat će nekoliko trenutaka ako je slika velika.

- Orijentacija ekrana automatski se mijenja iz portreta u krajolik s rotacijom uređaja (360° rotacija je dostupna).
- Gledanje slika tijekom muzičke reprodukcije. Tijekom muzičke reprodukcije, pritisnite 2 za ulaz u način muzičkog reproduciranja u pozadini, u kojem možete koristiti uređaj s reprodukcijom muzike. Pritisnite 2 za prikaz glasnoće i pritisnite ponovno za pauziranje /nastavak reprodukcije u bilo koje vrijeme. Pritisnite Navigacijsku tipku za namještanje razine glasnoće i preskočite na prethodnu/slijedeću traku. Pritisnite 2 za izlaz iz izbornika.

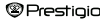

# Glavni izbornik: Pretraživač

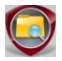

### Pretraživač

Odaberite datoteku u Flash ili SD kartici i pritisnite "OK" tipku za ulaz. Sve datoteke u flash ili SD kartici su na popisu.

 Koristite Navigacijsku tipku za odabir datoteke ili pritisnite Page Jump tipku za okretanje stranica. Pritisnite "OK" tipku za ulaz.

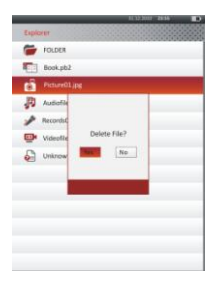

 Označite željenu datoteku i pritisnite(EMB) za brisanje trenutne datoteke iz flash ili SD kartice. Označite Yes i pritisnite "OK" tipku za potvrdu.
 Pritisnite "D za odustajanje.

Napomena: Samo jedna datoteka ali ne i cijeli odjeljak može se primijeniti na ovu funkciju.

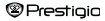

# Glavni izbornik: Upute za upotrebu

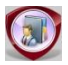

Upute za upotrebu

Uključeno s uređajem su kratka upute i ova upute za upotrebu u PDF-formatu. Upute u PDF-formatu mogu se pretraživati na vašem računalu i uređaju.

- Dvaput pritisnite na pogon pisma na uređaju i odaberite upute za upotrebu za započeti s Adobe čitačem i otvorite upute za upotrebu. Za detalje kako koristiti Adobe Reader, uputite se na Adobe Reader Help.
- Sa glavnog izbornika, označite ikonu i pritisnite"OK" tipku za pregled ovih upute za upotrebu na uređaju.
- Pritisnite Page Jump tipku ili Navigacijsku tipku za okretanje stranica.
- Za zumiranje povećanje/smanjenje sadržaja pritisnite, ( za pop up opcije izbornika. Označite stavku i pritisnite "OK" tipku za potvrdu.

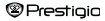

# Glavni izbornik: Upute za upotrebu

| Stavka                                                                                                    | Opis                                                          |  |
|----------------------------------------------------------------------------------------------------|---------------------------------------------------------------|--|
| Do stranicu                                                                                                    | Stranica odgovara veličini ekrana. (Zadane postavke)          |  |
| Do širine                                                                                                    | Stranica odgovara širini prozora.                             |  |
| Do visine                                                                                                    | Stranica odgovara visini prozora.                             |  |
| S                                                                                                    | Prebacivanje razine u S veličinu.                             |  |
| М                                                                                                    | Prebacivanje razine u M veličinu.                             |  |
| L                                                                                                    | Prebacivanje razine u L veličinu.                             |  |
| Odabir                                                                                                    | Za odabir željenog odjeljka stranice . Ako odaberete          |  |
| Zumiranje                                                                                                    | funkciju, + pojavljuje se na rubu ekrana. Pritisnite          |  |
|                                                                                                    | lijevo/desno tipku za odabir odjeljka i pritisnite "OK" tipku |  |
|                                                                                                    | za potvrdu. Pritisnite 🌑 za odustajanje.                      |  |
| Non-second Different Medical States and a second state of the second states of the second states of the second sta |                                                               |  |

Napomena: Pritisnite Navigacijsku tipku za pomicanje po ekranu ako je dostupno.

 Tijekom reprodukcije teksta, pritisnite www za ulaz u opcije izbornika. 10 različitih stavki je dostupno unutar odjeljka. Koristite Navigacijsku tipku za odabir stavke i pritisnite "OK" tipku za ulaz. Pritisnite S za odustajanje. Označite Katalog i prišnite"OK" tipku za ulaz.

Napomena: Molimo uputite se na Povijest odjeljak za više detalja i informacija o 8 dodatnih stavki.

Orijentacija ekrana može biti namještena okomito/vodoravno ručno.

Prestigia

7' eBook Čitač

# Glavni izbornik: Postavke

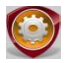

Postavke

Sa glavnog izbornika, pritisnite Navigacijsku tipku za odabir Postavki, i pritisnite "OK" tipku za ulaz u Postavke izbornika. Koristite Navigacijsku tipku za odabir stavke i pritisnite "OK" tipku za otvaranje postavki.

U Postavkama izbornika, možete konfigurirati sljedeće postavke.

#### Automatsko isključivanje

Isključite uređaj da bi smanjili potrošnju baterije. Odaberite vrijeme isključivanja i pritisnite tipku "OK", odaberite Onemogućeno da bi onemogućili ovu funkciju. <u>Napomena:</u> Kada spojite uređaj na računalo polije isključivanja, potrebno je uređaj ponovno uključiti. Indikator svijetli crveno a ikona baterije nije prikazana. U ovom slučaju, odspojite USB kabel iz uređaja, zatim uključite uređaj i opet ga spojite.

#### Kalendar

Prikazuje kalendar. Pritisnite **Navigacijske tipke** da izaberete nadnevak. Pritisnite **Page Jump tipku** za prebacivanje na željenu godinu.

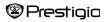

### Glavni izbornik: Postavke

#### Prikaz postavki

 Pozadinsko vrijeme
 Za namještanje pozadinskog prikaza sata.

 Svjetlina
 Namještanje svjetline.

#### Jezik

Dostupne opcije su "Engleski", "Francuski", "Njemački", "Ruski", "Poljski", "Talijanski", "Češki", "Hrvatski", "Slovački", "Grčki", "Srpski", "Bugarski", "Rumunjski", "Estonski", "Litvanski", "Latvijski", "Mađarski", "Hrvatski", "Slovenski" i "Španjolski".

#### Sustav postavki

| Vratiti početno     | Označite Yes i pritisnite "OK" tipku za vračanje |  |
|---------------------|--------------------------------------------------|--|
|                     | uređaja na tvorničke zadane postavke.            |  |
| Zaključavanje       | Zaključajte uređaj u postavkama sata. Pritisnite |  |
|                     | za otključavanje.                                |  |
| Brisanje aktivacije | Označite Yes i pritisnite "OK" tipku za brisanje |  |
| snimanja            | aktivacije snimanja.                             |  |

Sustav informacija

Prikaz tehničkih podataka uređaja.

#### Orijentacija ekrana

Označite Auto/Off za aktivirati/deaktivirati rotacije ekrana.

#### Postavke vrjemena i nadnevka

Namještanje sata i nadnevka prikazanog na uređaju.

Pritisnite ⊲/⊳ Navigacijsku tipku za pomicanje pokazivača. Pritisnite △/▽ Navigacijsku tipku za namještanje. Označite "Yes" i pritisnite "OK" za potvrdu.

| Prestigio 7' eB | ook Čitač |
|-----------------|-----------|
|-----------------|-----------|

# Glavni izbornik: Postavke

Napomena: Slijedite formate za postavke sata i nadnevka

| Post | avke sata    |    |        |    |          |
|------|--------------|----|--------|----|----------|
| нн   | Sat          | MM | Minuta |    |          |
| Post | avke nadnevk | a: |        |    |          |
| YΥ   | Godina       | MM | Mjesec | DD | Nadnevak |

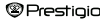

# Specifikacije

| Ekran             | 7" TFT                                              |  |
|-------------------|-----------------------------------------------------|--|
| Rezolucija        | 800 x 600, 4:3                                      |  |
| Formati datoteka  | Knjiga: HTML, TXT, EPUB, PDF, PDB(PALM DOC),<br>FB2 |  |
|                   | Glazba: MP3, WMA, AAC, WAV, OGG                     |  |
|                   | Video: 3GP, FLV, MP4, MPG, VOB, AVI, RM, RMVB,      |  |
|                   | WMV, MOV                                            |  |
|                   | Fotografije: JPEG, GIF, BMP, PNG                    |  |
| Temperatura       | Vlažnost < 90%, -20°C ~ 60°C                        |  |
| pohrane           |                                                     |  |
| Radna temperatura | Vlažnost < 80%, 0°C ~ 45°C                          |  |
| Vanjska pohrana   | mikro SD kartica, do 16GB                           |  |
| Izvor napajanja   | USB spojen DC 5V                                    |  |
| Baterija          | Ugrađena litijska baterija , <b>3500</b> mAh        |  |
| Dimenzije         | 195 mm x 145 mm x 13 mm (L x W x H)                 |  |
| Težina            | 375 g                                               |  |

#### Tehnička podrška i jamstvene informacije

Molimo uputite se na www.prestigio.com za tehničku podršku i jamstvo.

# Autorska prava i zaštitni znak

Sadržaj ovog uređaja, uključujući logo znakove, grafike, zvukove, slike, elemente drzajna, sastavni softver u proizvodu i dokumenti (upute, ilustracije,vezani dokumenti, itd.) su zaštićeni i ne smije ih se kopirati, modificirati ili distribuirati u cijelosti niti dijelom bez dopuštenja vlasnika zaštićenih prava.

Oznake "Prestigio" i "Prestigio" naziv su vlasništvo tvrtke Prestigio Plaza Limited. Ostali nazivi i oznake vlasništvo su zakonskih tvrtki.

Sav sastavni softver i pojedinačni programi sadržani u proizvodu su licencirani a ne prodani. Licencirani su ili pod GNU General Public License ili pod uvjetima koji prate svaki odgovarajući softveri ili komponentu.

Programi i softverske komponente koje su distribuirane pod GNU General Public License možete redistribuirati i modificirati pod uvjetima objavljenim od strane Free Software Foundation. Za više detalja o licenci provjerite:

http://www.gnu.org/licenses/

Copyright © 2007 Free Software Foundation, Inc. http://fsf.org/ 59 Temple Place, Suite 330, Boston, MA 02111-1307 USA

Izvorni kodovi za takve programe biti će ustupljeni od strane tvrtke Prestigio Plaza Limited na zahtjev.

Ovaj softver je distribuiran u nadi da će biti konistan ali je isporučen KAKAV JESTE, BEZ JAMSTVA, direktnog ili impliciranog; čak i bez impliciranog jamstva TRŽIŠNOSTI ili PRIKLADNOSTI ODREĐENOJ SVRSI, kakvoći korištenja (uključujući rad bez grešaka ili standarde zadovoljstva) ili ne gaženje intelektualnih prava vlasništva treće strane. Ni Prestigio Plaza Limited ini bilo koji od autora ili distributera softvera i uključenih komponenti u ovom Prestigio proizvodu nije odgovoran za bilo kakvu štetu, uključujući nenamjernu ili sporadičnu štetu koja bi proizašla iz korištenja.

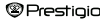